Aufgabe 1: Öffnen Sie im Lexware Buchhalter das Menü "Extras – Optionen". Auf der Seite Buchen hinterlegen Sie das Rundungsdifferenzkonto mit der Nummer 2660 (Erträge aus Kursdifferenzen).

Aufgabe 2: Übertragen Sie die Buchungsliste aus der Warenwirtschaft in den Buchhalter.

Aufgabe 3: Übertragen Sie im Buchhalter Ihre Buchungen aus dem Stapel ins Journal.

Aufgabe 4: Drucken Sie sich das Journal mit dem Wirtschaftsjahr 2015 aus.